## <u>ePERMIT</u>

| Q U E E N S<br>COLLEGE                             | ✓ CUNYfirst Home                                                                                                    | ଜ                                                                                                    | Q          | 4     | ł       | Q    |
|----------------------------------------------------|----------------------------------------------------------------------------------------------------|----------------------------------------------------------------------------------------------------|------------|-------|---------|------|
| Employee Self Service S<br>Click on Student Center | itudent Center                                                                                                    | NELCOME TO T<br>New CUNYfi                                                                                                    | rhe<br>rst |       |         | 83M. |
| KINGSBORDUGI                                       | LEHMAN MO                                                                                                    | ACAULAY                                                                                                    | RIN        | GSROI |         | I    |
| Queens College Announcemen                         | ts                                                                                                    | CUNY Holiday Schedule                                                                                                    |            |       |         |      |
| Queens College Announcements                       | - Click to View Monday, 5/30/2022<br>Monday, 7/4/2022<br>Friday, 9/2/2022<br>Saturday, 9/3/2022<br>Sunday, 9/4/2022<br>Monday, 9/5/2022<br>Monday, 9/5/2022 | College Closed - No Classes<br>College Closed - No Classes<br>No Classes<br>No Classes<br>No Classes<br>College Closed - No Classes<br>No Classes | ,          | ~~    | CRX CIT | Y).  |
|                                                    | B III                                                                                                    |                                                                                                    |            |       |         |      |

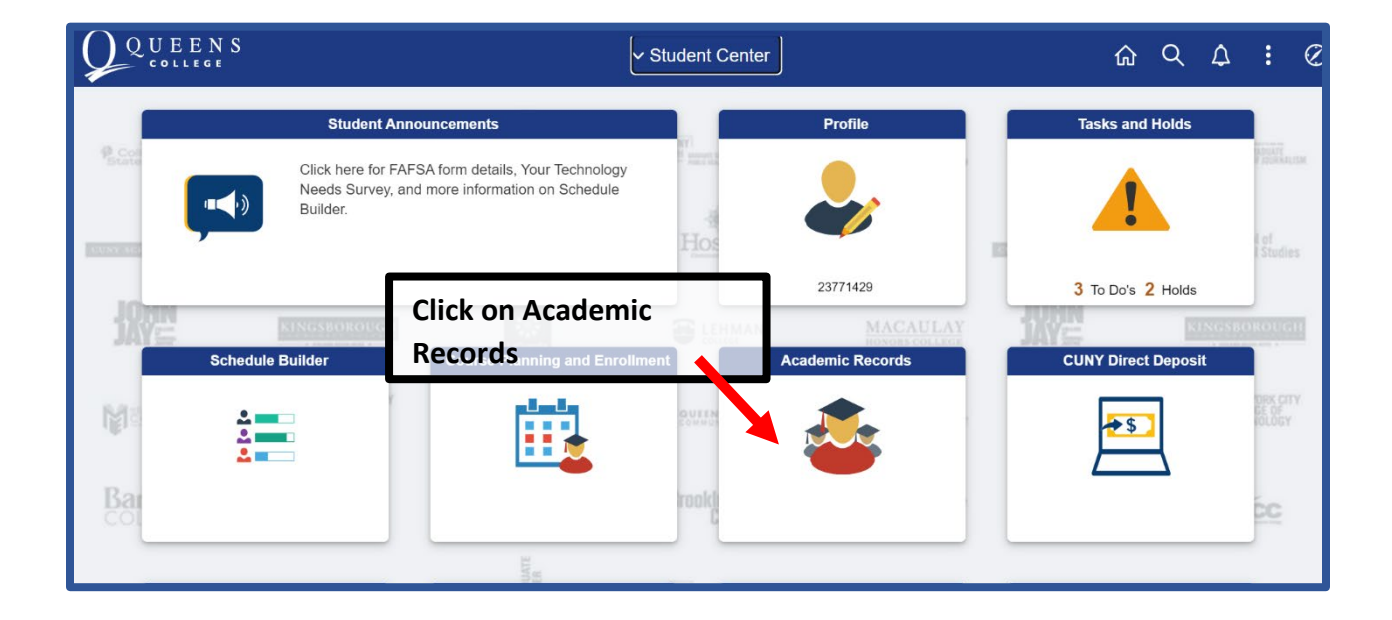

"Add ePermit with Equivalent courses" to find an applicable and equivalent course and apply for ePermit

| Course History                                                                                                    | Sold                                                                               | ant Torman L        | omo Collogo   |                |                                     |                |     |  |  |
|----------------------------------------------------------------------------------------------------|------------------------------------------------------------------------------------|---------------------|---------------|----------------|-------------------------------------|----------------|-----|--|--|
| View Grades                                                                                                    | Select terring         Home College           OAdd ePermit with Equivalent Courses |                     |               |                |                                     |                |     |  |  |
| Honors and Awards                                                                                                    | Select a term                                                                      |                     |               |                |                                     |                |     |  |  |
|                                                                                                    | _                                                                                  | Term                | Career        | Institution    | ePermit Begin Date                  | ePermit L Date |     |  |  |
| Milestone                                                                                                    |                                                                                    | 2022 Summer<br>Term | Undergraduate | Queens College | 10/05/2021                          | 07/04/2022     |     |  |  |
| Number of the second second se |                                                                                    | 2022 Fall Term      | Undergraduate | Queens College | 03/16/2022                          | 08/24/2022     |     |  |  |
| ePermit                                                                                                    |                                                                                    | 1                   | 1             |                | Continue                            |                |     |  |  |
| Apply for Graduation                                                                                                    |                                                                                    |                     |               | Sel            | ect a sem                           | ester and "Sea | rch |  |  |
| View Transfer Credit Report                                                                                                    | ePermit" to find applicable and                                                    |                     |               |                |                                     |                |     |  |  |
| Evaluate My Transfer Credit                                                                                                    |                                                                                    |                     |               | equ            | equivalent courses in CUNY schools. |                |     |  |  |
|                                                                                                    |                                                                                    |                     |               |                |                                     |                |     |  |  |

| "Add ePerr     | nit" to                                        | manual     | ly select                            | and appl  | y for                                                  | ePermit           | by in  | nputting external CUNY College and class |
|----------------|------------------------------------------------|------------|--------------------------------------|-----------|--------------------------------------------------------|-------------------|--------|------------------------------------------|
|                |                                                |            |                                      |           |                                                        |                   |        |                                          |
|                |                                                |            |                                      |           | eF                                                     | Permit page       |        | ×                                        |
| ePermit        |                                                |            |                                      |           |                                                        |                   |        |                                          |
|                |                                                |            |                                      |           |                                                        |                   |        | 0 +                                      |
|                |                                                |            |                                      |           |                                                        |                   |        | ~ ×                                      |
|                |                                                |            |                                      |           |                                                        |                   |        |                                          |
| Email Address: | Queen                                          | o Collogo  |                                      |           | Care                                                   | er:               | Under  | rgraduate                                |
| Cum GPA:       | Queen                                          | is College |                                      |           | Flog                                                   | ram.              | Under  | ngrauuate                                |
| *Dermit Type:  |                                                | ~          |                                      |           | Plan:                                                  |                   | Quant  | ntitative Economics BS                   |
| Term:          | 2022 F                                         | all Term   |                                      |           | Dorm                                                   | it Ctatura        |        |                                          |
| Home Course:   | ome Course: CSCI 340 - Operating Systems Print |            |                                      | iples     | permit status:<br>iples Created Bv: 06/01/22 1:37:54PM |                   |        | 06/01/22 1:37:54PM                       |
| ePermit #:     | 1                                              | Permit Met | hod: Manual                          |           | Last                                                   | Update:           |        |                                          |
| Search for Hor | ne Course                                      |            |                                      |           |                                                        |                   |        |                                          |
| Subject: CS    | piect: CSCI Q Catalog: 340 Q                   |            |                                      |           |                                                        |                   |        |                                          |
| CSCI           |                                                |            |                                      |           |                                                        | ting Systems Prin | ciples |                                          |
|                |                                                |            |                                      | · · · · · |                                                        |                   |        |                                          |
| <b>₽</b> Q     |                                                |            |                                      |           |                                                        |                   |        |                                          |
| Host College   | •Host<br>Career                                | Host Term  | <ul> <li>Host<br/>Session</li> </ul> | Subject   |                                                        | Catalog Numb      | er     | Description                              |
| Hunter Cc 🗸    | Unc 🗸                                          | 1229       | 1 Q.                                 | CSCI      | ۹                                                      | 34000             | ۹      | CSCI 34000 - Operating Systems + -       |
| Comments:      |                                                |            |                                      |           |                                                        |                   |        |                                          |
|                |                                                |            |                                      |           |                                                        |                   |        |                                          |
| Submit         |                                                |            |                                      |           |                                                        |                   |        |                                          |
|                |                                                |            |                                      |           | L                                                      |                   |        |                                          |
| F              | Return                                         |            |                                      |           |                                                        |                   |        |                                          |
|                |                                                |            |                                      |           |                                                        |                   |        |                                          |
| 1              |                                                |            |                                      |           |                                                        |                   |        |                                          |